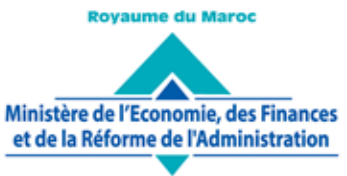

Administration des Douanes et Impôts Indirects

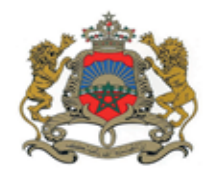

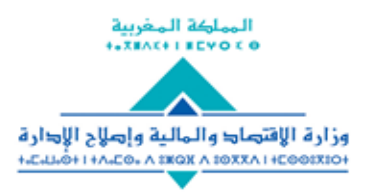

إ⊫ارة الجماري*ڪ* والضرائب غير المباشرة ∧ ١١٤ ١١٠ ٨٤ ١١ + ١ × ٥: © 0 0 - + × ٥ × ٥ × ٥ × ١ × ٥ × ٥ ×

Rabat, le 19/04/2021

## CIRCULAIRE N°6182/312

**Objet** : Gestion des opérations de scellement des marchandises. **Réf.** : Circulaire n° 5748/312 du 04/01/2018.

Conformément à l'article 168 du décret d'application du Code des Douanes et Impôts Indirects, les opérations de transit de marchandises sont sécurisées par des scellés apposés par les agents de l'administration ou sous leur supervision.

Sur le plan pratique, les déclarants, saisissent la référence des scellés au niveau de la case 38 et/ou joignent une photo des scellés montrant leur numéro.

A présent, dans un souci d'accélération de la prise en charge des scellés et de réduction des délais de dédouanement, BADR a été enrichi des deux nouvelles fonctionnalités ci-après :

- « Déclarer scellés » : après signature de sa déclaration en détail, le déclarant saisit sur des champs structurés les numéros de scellés qui seront apposés ultérieurement, cette fonctionnalité facultative est prévue au niveau du menu « Dédouanement » ;
- 2. « Apposer scellés » : à renseigner par l'agent douanier, après délivrance de la mainlevée à travers le menu « Ecort import ».

Le document en annexe décrit le mode opératoire de ces deux nouvelles fonctionnalités.

Par ailleurs et à la demande des opérateurs économiques, il a été décidé de prévoir la possibilité d'imputer le solde de scellés d'un opérateur autre que le déclarant et ce, à travers le renseignement, par l'agent douanier, du champ « Transporteur/Exploitant de MEAD », ajouté au niveau des différents écrans permettant la prise en charge des scellés.

Toute difficulté d'application sera signalée à l'administration centrale sous le timbre de la présente.

Le Directeur Général de L'Administration des Douanes et Impôts/Indirects Nabyl LAKHDAR

SGIA/Diffusion/19-04-21/14h50

www.douane.gov.ma

## Annexe à la circulaire n° 6182 / 312 du 19/04 / 2021

### MODE OPERATOIRE

#### DECLARER SCELLES-APPOSER SCELLES

1. Accéder à la fonctionnalité intitulée « Déclarer scellés », offerte au déclarant, à travers le menu DEDOUANEMENT :

- DEDOUANEMENT

## Déclarer scellés

Le système affiche l'écran ci-après invitant l'utilisateur à renseigner la référence de la DUM :

| DECLARER SCELLES |                                                     |
|------------------|-----------------------------------------------------|
|                  |                                                     |
|                  | Recherche d'une déclaration en détail par référence |
|                  | Filtres de recherche                                |
|                  | Bureau Regime Année Série Clé                       |
|                  | Numéro Voyage 🦳                                     |
|                  | Valider Rétablir                                    |

- Si la déclaration n'est pas souscrite sous un régime d'import, le système rejette l'opération par le message : « La déclaration en douane doit être à l'import! ».
- Si la déclaration n'est pas signée, le système rejette l'opération par le message : « La version courante de la DUM doit être signée! ».
- Si l'enlèvement est total, le système rejette l'opération par le message : « L'enlèvement est total ».
- Si les scellés déclarés ont été apposés, le système rejette l'opération par le message : « Les scellés déclarés ont été apposés ».

Après clic sur le bouton « valider », le système affiche l'écran ci-après, invitant l'utilisateur à renseigner les éléments concernant les scellés :

| DEC           | DECLARER SCELLES |         |           |           |    |                  |                   |   |  |
|---------------|------------------|---------|-----------|-----------|----|------------------|-------------------|---|--|
|               |                  |         |           |           |    |                  |                   |   |  |
| Bureau        | Regime           | Année   | Série     | Clé       |    |                  |                   |   |  |
| 411           | 010              | 2021    | 0000027   | V         |    |                  |                   |   |  |
| Déclaration e | en détail        |         |           |           |    |                  |                   |   |  |
| Date Heure B  | nreg.            |         | 09/04/2   | 021 20:53 |    |                  |                   |   |  |
| Type DeD      |                  |         | DUM       |           |    | Poids brut       | 10000.0           |   |  |
| Operateur D   | eclarant         |         | OPERATEUR |           |    | Poids Net        | 10000.0           |   |  |
| Valeur Décla  | rée              |         | 10000.0   | 10000.0   |    | Nombre Contenant |                   | 0 |  |
| Scellés       |                  |         |           |           |    |                  |                   |   |  |
| Numéro Pino   | e                |         |           |           |    |                  | Nombre de Scellés |   |  |
| Génerateur o  | le numéros de    | scellés | Du 🦳      |           | Au |                  | Ok                |   |  |
| Numéros sc    | ellés            |         |           |           |    |                  |                   |   |  |
| Nombre de s   | cellés saisies:  | 0       |           |           |    |                  |                   |   |  |

# Le système calcule automatiquement le nombre de scellés saisis :

| DEC           | DECLARER SCELLES |         |                  |     |                                              |  |                   |         |
|---------------|------------------|---------|------------------|-----|----------------------------------------------|--|-------------------|---------|
|               |                  |         |                  |     |                                              |  |                   |         |
| Bureau        | Regime           | Année   | Série            | Clé |                                              |  |                   |         |
| 411           | 010              | 2021    | 0000027          | v   |                                              |  |                   |         |
| Déclaration e | n détail         |         |                  |     |                                              |  |                   |         |
| Date Heure E  | nreg.            |         | 09/04/2021 20:53 |     |                                              |  |                   |         |
| Type DeD      |                  |         | DUM              |     | Poids brut                                   |  |                   | 10000.0 |
| Operateur De  | eclarant         |         | OPERATEUR        |     | Poids Net                                    |  |                   | 10000.0 |
| Valeur Décla  | rée              |         | 10000.0          |     | Nombre Contenant                             |  |                   | 0       |
| Scellés       |                  |         |                  |     |                                              |  |                   |         |
| Numéro Pinc   | e                |         | 147852           |     |                                              |  | Nombre de Scellés | 4       |
| Génerateur d  | le numéros de    | scellés | Du 🦳             |     | Au                                           |  | Ok                |         |
| Numéros sce   | llés             |         |                  |     | 96385680<br>96385681<br>96385682<br>96385684 |  |                   |         |
| Nombre de s   | cellés saisies:  | 4       |                  |     |                                              |  |                   |         |

Après clic sur le bouton « confirmer » du menu contextuel, un message de succès de l'opération s'affiche :

| DECLARER SCELLES |                |                |           |           |                                              |                   |         |  |
|------------------|----------------|----------------|-----------|-----------|----------------------------------------------|-------------------|---------|--|
| 1nfos :          | Opération ef   | fectuée avec s | Jocès.    |           |                                              |                   |         |  |
|                  |                |                |           |           |                                              |                   |         |  |
| Bureau           | Regime         | Année          | Série     | Clé       |                                              |                   |         |  |
| 411              | 010            | 2021           | 0000027   | v         |                                              |                   |         |  |
|                  |                |                |           |           |                                              |                   |         |  |
| Declaration e    | en detail      |                | 00/04/2   | 121 20-52 |                                              |                   |         |  |
| Type DeD         | Lineg.         |                | DUM       |           | Poids brut                                   |                   | 10000.0 |  |
| Operateur De     | eclarant       |                | OPERATEUR |           | Poids Net                                    |                   | 10000.0 |  |
| Valeur Décla     | rée            |                | 10000.0   |           | Nombre Contenant                             |                   | 0       |  |
| Scellés          |                |                |           |           |                                              |                   |         |  |
| Numéro Pinc      | ce .           |                | 147852    |           |                                              | Nombre de Scellés | 4       |  |
| Génerateur d     | de numéros de  | e scellés      | Du        |           | Au                                           | Ok                |         |  |
| Numéros sce      | ellés          |                |           |           | 96385680<br>96385681<br>96385682<br>96385684 |                   |         |  |
| Nombre de s      | cellés saisies | : 4            |           |           |                                              |                   |         |  |

Cette opération est tracée au niveau de l'historique de la DUM en question :

| Entete de la DUM                    | aution              | rticles Preapuremer               | nt DS Demandes diverse                               | s Imputation titre         | es de change                                                                                |
|-------------------------------------|---------------------|-----------------------------------|------------------------------------------------------|----------------------------|---------------------------------------------------------------------------------------------|
| Imputation compte RE                | Docum               | ients Info Résult                 | at scanner                                           |                            |                                                                                             |
| Bureau Régime Année<br>411 010 2021 | Série Cl<br>0000027 | lê<br>V Circu                     | it Orange                                            | Libellé du régim           | Type : DUM<br>W : REGIME DE DROIT COMMUN                                                    |
|                                     |                     | Hist                              | rorique de la déclaration                            |                            |                                                                                             |
| Numéro version courante<br>Statut   | a : 0<br>: Déposée  |                                   |                                                      |                            |                                                                                             |
| Statut                              | Deposes             | Nom                               | bre d' interventions : 24                            |                            |                                                                                             |
| Date                                | Ver.                | Intervention                      | Etat résultat                                        | Utilisateur                | Commentaire                                                                                 |
| 09/04/2021 20:53                    | 0                   | Création                          | Créée Provisoire                                     | CIN DU<br>DECLARANT        |                                                                                             |
| 09/04/2021 20:53                    | ٥                   | Validation                        | Validée                                              | CIN DU<br>DECLARANT        |                                                                                             |
| 09/04/2021 20:53                    | ٥                   | Modification                      | Créée Provisoire                                     | CIN DU<br>DECLARANT        |                                                                                             |
| 09/04/2021 20:53                    | 0                   | Validation                        | Validée                                              | CIN DU<br>DECLARANT        |                                                                                             |
| 09/04/2021 20:53                    | ٥                   | Modification                      | Créée Provisoire                                     | CIN DU<br>DECLARANT        |                                                                                             |
| 09/04/2021 20:53                    | o                   | Validation                        | Validée                                              | CIN DU<br>DECLARANT        |                                                                                             |
| 09/04/2021 20:53                    | a                   | Enregistrement                    | Enregistrée, acceptée                                | CIN DU<br>DECLARANT        |                                                                                             |
| 09/04/2021 20:54                    | ٥                   | Création transaction<br>signature | Enregistrée, acceptée                                | CIN DU<br>DECLARANT        | Transaction badr 12710                                                                      |
| 09/04/2021 20:55                    | 0                   | Signature déclarant               | Enregistrée, acceptée                                | CIN DU<br>DECLARANT        | Transaction badr 12710                                                                      |
| 09/04/2021 20:55                    | ٥                   | Sélectivité Immédiate             | Enregistrée, acceptée                                | AMR                        | Selectivité automatique: décision<br>= Orange Sans Scanner                                  |
| 09/04/2021 20:55                    | o                   | Affectation<br>arrondissement     | Enregistrée, acceptée                                | SYSACTOR                   | Arrondissement affecté :<br>Arrondissement MLV /AD Bis<br>(411002)                          |
| 09/04/2021 21:00                    | 0                   | Déclaration des scellés           | Enregistrée, acceptée                                | CIN DU<br>DECLARANT        |                                                                                             |
| 09/04/2021 21:00                    | 0                   | Initiation du contrôle            | Déposée                                              | SYSACTOR                   |                                                                                             |
| 09/04/2021 21:00                    | a                   | Cotation Immédiate                | Déposée                                              | SYSACTOR                   | Cotation automatique: agent<br>coté = CIN NOM PRENOM<br>Arrondissement = 411002             |
| 09/04/2021 21:07                    | ٥                   | Recotation Immédiate              | Déposée                                              | CIN DE L'AGENT<br>DOUANIER | Recotation manuelle: Nouvel<br>agent coté = CIN NOM<br>PRENOM, recoté par CIN NOM<br>PRENOM |
|                                     |                     |                                   | <a 1="" 2="" m="" m<="" td=""><td></td><td></td></a> |                            |                                                                                             |

2. Accéder à la fonctionnalité intitulée « Apposer scellés », offerte à l'agent douanier, à travers le menu ECORT IMPORT :

| ▼ECOR IMPORT                        |                                                         |                      |
|-------------------------------------|---------------------------------------------------------|----------------------|
| <ul> <li>Apposer scellés</li> </ul> |                                                         |                      |
| Le système affiche l'écra           | an ci-après, invitant l'utilisateur à renseigner la re  | éférence de la DUM : |
| APPOSER SCELLES                     |                                                         |                      |
|                                     |                                                         |                      |
|                                     | Recherche d'une déclaration en détail par référence     |                      |
|                                     | Filtres de recherche<br>Référence Déclaration en Détail |                      |
|                                     | Bureau Regime Année Série Clé                           |                      |
|                                     | Numéro Voyage                                           |                      |
|                                     | Valider Rétablir                                        |                      |

- Si la déclaration n'est pas souscrite sous un régime d'import, le système rejette l'opération par le message : « La déclaration en douane doit être à l'import! ».
- Si la mainlevée n'est pas définitive, le système rejette l'opération par le message : « La mainlevée n'est pas encore délivrée pour la déclaration en douane ! ».
- Si l'enlèvement est total, le système rejette l'opération par le message : « L'enlèvement est total ».

Le clic sur le bouton « Valider » permet de restituer les scellés éventuellement déclarés, tout en invitant l'utilisateur à renseigner obligatoirement les informations relatives aux scellés à apposer pour l'opération en cours :

| APPOSER SCELLES |                   |        |          |          |                                                |               |  |
|-----------------|-------------------|--------|----------|----------|------------------------------------------------|---------------|--|
|                 |                   |        |          |          |                                                |               |  |
| Bureau          | Regime            | Année  | Série    | Clé      |                                                |               |  |
| 411             | 010               | 2021   | 0000027  | V        |                                                |               |  |
| Déclaration e   | n détail          |        |          |          |                                                |               |  |
| Date Heure E    | nreg.             |        | 09/04/20 | 21 20:53 | k                                              |               |  |
| Type DeD        |                   |        | DUM      |          | Poids brut                                     | 10000.0       |  |
| Operateur De    | clarant           |        | OPERAT   | EUR      | Poids Net                                      | 10000.0       |  |
| Valeur Décla    | rée               |        | 10000.0  |          | Nombre Contenant                               | 0             |  |
| Scellés         |                   |        |          |          |                                                |               |  |
| Numéro Pinc     | e                 |        |          |          | 963852                                         | de<br>Scellés |  |
| Scellés décla   | rées              |        |          |          | 96385680, 96385681, 96385682, 96385684         |               |  |
| Génerateur d    | e numéros de s    | cellés |          |          | Du Au                                          | Ok            |  |
| Numéros sce     | llés              |        |          |          | + 96385680<br>96385681<br>96385682<br>96385683 |               |  |
| Nombre de s     | cellés saisies: 4 | L      |          |          |                                                |               |  |
| Transporteur    | /Exploitant ME/   | AD     |          |          | OP DECLARANT T12(8) ×                          |               |  |

A noter que le champ transport/Exploitant MEAD est facultatif. S'il est renseigné, le solde de celui-ci est imputé du nombre de scellés apposés. Sinon, il est imputé du solde du déclarant.

Après clic sur le lien « Confirmer » du menu contextuel, un message de succès de l'opération s'affiche :

| APPOSER SCELLES |                                          |        |          |          |              |             |                                              |               |         |
|-----------------|------------------------------------------|--------|----------|----------|--------------|-------------|----------------------------------------------|---------------|---------|
| lnfos :         | Infos : Opération effectuée avec succès. |        |          |          |              |             |                                              |               |         |
| Bureau          | Regime                                   | Année  | Série    | Clé      |              |             |                                              |               |         |
| 411             | 010                                      | 2021   | 0000027  | v        |              |             |                                              |               |         |
| Déclaration en  | détail                                   |        |          |          |              |             |                                              |               |         |
| Date Heure En   | reg.                                     |        | 09/04/20 | 21 20:53 | 1            |             |                                              |               |         |
| Type DeD        |                                          |        | DUM      |          |              | Poids bru   | t                                            |               | 10000.0 |
| Operateur Dec   | larant                                   |        | OPERAT   | EUR      |              | Poids Net   |                                              |               | 10000.0 |
| Valeur Déclaré  | ée                                       |        | 10000.0  |          |              | Nombre C    | ontenant                                     |               | 0       |
| Scellés         |                                          |        |          |          |              |             |                                              |               |         |
| Numéro Pince    |                                          |        |          |          | 963852       |             |                                              | de<br>Scellés |         |
| Scellés déclar  | ées                                      |        |          |          | 96385680, 96 | 385681, 963 | 85682, 96385684                              |               |         |
| Génerateur de   | numéros de s                             | cellés |          |          | Du           |             | Au                                           | Ok            |         |
| Numéros scell   | és                                       |        |          |          |              |             | 96385680<br>96385681<br>96385682<br>96385683 | _             |         |
| Nombre de sc    | ellés saisies: 4                         | L      |          |          |              |             |                                              |               |         |
| Transporteur/8  | Exploitant ME/                           | AD     |          |          | OP DECLAR    | ANT T12(8   |                                              |               |         |

Cette opération est tracée au niveau de l'historique de la DUM en question :

| Entete de la DUM                    | aution A              | rticles Preapuremen                                               | t DS Demandes diverse     | s Imputation titre         | es de change                                                                                                    |
|-------------------------------------|-----------------------|-------------------------------------------------------------------|---------------------------|----------------------------|----------------------------------------------------------------------------------------------------|
| Imputation compte RE                | Docum                 | ients Info Résult                                                 | at scanner                |                            |                                                                                                    |
| Bureau Régime Année<br>411 010 2021 | Série Cl<br>0000027 \ | lé<br>Circui                                                      | t Orange                  | Libellé du régin           | Type : DUM<br>he : REGIME DE DROIT COMMUN                                                                                  |
|                                     |                       | Hist                                                              | rorique de la déclaration |                            |                                                                                                    |
| Numéro version courant              | e:0                   |                                                                   |                           |                            |                                                                                                    |
| Statut                              | : Déposée             |                                                                   |                           |                            |                                                                                                    |
|                                     |                       | Nom                                                               | ore d' interventions : 23 |                            |                                                                                                    |
| Date                                | Ver.                  | Intervention                                                      | Etat résultat             | Utilisateur                | Commentaire                                                                                                    |
| 09/04/2021 21:08                    | 0                     | Validation Contrôle                                               | Déposée                   | CIN DE L'AGENT<br>DOUANIER |                                                                                                    |
| 09/04/2021 21:08                    | 0                     | Sélectivité du contrôle à<br>posteriori des preuves d<br>origines | Déposée                   | AMR                        |                                                                                                    |
| 09/04/2021 21:13                    | 0                     | Recotation Immédiate                                              | Déposée                   | CIN DE L'AGENT<br>DOUANIER | Recotation manuelle: Nouvel<br>agent coté = CIN NOM<br>PRENOM, recoté par CIN NOM<br>PRENOM                                |
| 09/04/2021 21:15                    | 0                     | Liquidation Normale<br>Initiale                                   | Déposée                   | CIN DE L'AGENT<br>DOUANIER | Liquidation Automatique,<br>Montant liquidé : 2491.00<br>référence(s) fiche(s) de<br>liquidation :<br>411391CEE20210000001 |
| 09/04/2021 21:15                    | 0                     | Validation de la<br>mainlevée                                     | Déposée                   | CIN DE L'AGENT<br>DOUANIER |                                                                                                    |
| 09/04/2021 21:15                    | 0                     | Sélectivité du contrôle<br>de la Mainlevée                        | Déposée                   | AMR                        | Selectivité automatique: décision<br>= AR                                                                                  |
| 09/04/2021 21:15                    | 0                     | Edition de la mainlevée                                           | Déposée                   | CIN DE L'AGENT<br>DOUANIER |                                                                                                    |
| 09/04/2021 21:21                    | 0                     | Apposition des scellés                                            | Déposée                   | CIN DE L'AGENT<br>DOUANIER |                                                                                                    |
|                                     |                       |                                                                   | «  12  »   =              |                            |                                                                                                    |

Ces scellés apposés sont restitués au niveau de l'enlèvement, ou du contre écor (pour les bureaux de fusion de l'écor et contre écor) :

| VERIFIER PAR CONTRE ECOR                                                                                                    | SANS MANIFESTE                                             |        |  |  |  |  |  |  |
|----------------------------------------------------------------------------------------------------|------------------------------------------------------------|--------|--|--|--|--|--|--|
|                                                                                                    |                                                            |        |  |  |  |  |  |  |
|                                                                                                    |                                                            |        |  |  |  |  |  |  |
| Bureau         Regime         Annee         Serie         Cle           411         010         2021         0000027         V | Date Heure Enlevement                                      |        |  |  |  |  |  |  |
| Déclaration en défail                                                                                                    |                                                            |        |  |  |  |  |  |  |
| Date Heure Enreg.                                                                                                    | 09/04/2021 20:53                                           |        |  |  |  |  |  |  |
| Type DeD                                                                                                    | DUM Polds brut 1                                           | 0000.0 |  |  |  |  |  |  |
| Valeur Déclarée                                                                                                    | 10000.0 Nombre Contenant 0                                 | 0000.0 |  |  |  |  |  |  |
| Conteneurs Ciblés                                                                                                    | Aucun                                                      |        |  |  |  |  |  |  |
| Scellés Apposées                                                                                                    |                                                            |        |  |  |  |  |  |  |
| Agent Ecoreur                                                                                                    | 96385680, 96385681, 96385682, 96385683                     |        |  |  |  |  |  |  |
| Agent Douanier*                                                                                                    |                                                            |        |  |  |  |  |  |  |
| I lau de Steckenst                                                                                                    | ~ ~ ~                                                      |        |  |  |  |  |  |  |
| Lieu de slockage.                                                                                                    |                                                            |        |  |  |  |  |  |  |
| Numéro Bon Sortie*                                                                                                    | Délivré par * TMF                                          |        |  |  |  |  |  |  |
| immetriculation e Mahteule et                                                                                                  |                                                            |        |  |  |  |  |  |  |
| minaulculations venicules                                                                                                    |                                                            |        |  |  |  |  |  |  |
| Scellés                                                                                                    |                                                            |        |  |  |  |  |  |  |
| Nouveaux scellés                                                                                                    | Oui 🔘 Non                                                  |        |  |  |  |  |  |  |
| Bon de Sortie                                                                                                    |                                                            |        |  |  |  |  |  |  |
| Bon de Sortie                                                                                                    | euillez choisir un élement 🤜                               |        |  |  |  |  |  |  |
|                                                                                                    |                                                            |        |  |  |  |  |  |  |
| Référence bon sortie Date Heure                                                                                                | 35 Nombre Contenant Poide Net Immatriculatione Véhicules   | Action |  |  |  |  |  |  |
|                                                                                                    | Aucun enregistrement trouve.                               |        |  |  |  |  |  |  |
| Contre Ecor                                                                                                    |                                                            |        |  |  |  |  |  |  |
| Date Heure Sortle                                                                                                    | 09/04/2021 21:27 Agent Ecoreur                             |        |  |  |  |  |  |  |
| Numéro Porte Sortie                                                                                                    | 1                                                          |        |  |  |  |  |  |  |
| Cette opération est rejetée da                                                                                                 | as le cas où les scellés précités ne sont pas encore appos | és :   |  |  |  |  |  |  |
|                                                                                                    |                                                            |        |  |  |  |  |  |  |
| VERIFIER PAR CONTRE I                                                                                                    | ECOR SANS MANIFESTE                                        |        |  |  |  |  |  |  |
|                                                                                                    |                                                            |        |  |  |  |  |  |  |
| Erreur : Les scellés déclarée                                                                                                  | s ne sont pas encore apposées.                             |        |  |  |  |  |  |  |
|                                                                                                    |                                                            |        |  |  |  |  |  |  |
|                                                                                                    | Recherche d'une déclaration en détail par référence        |        |  |  |  |  |  |  |
|                                                                                                    |                                                            |        |  |  |  |  |  |  |
|                                                                                                    | Filtres de recherche                                       |        |  |  |  |  |  |  |
|                                                                                                    | Référence Déclaration en Détail                            |        |  |  |  |  |  |  |
|                                                                                                    |                                                            |        |  |  |  |  |  |  |
| Référence DUM Immatriculation des véhicules                                                                                    |                                                            |        |  |  |  |  |  |  |
|                                                                                                    | Bureau Regime Année Série Clé                              |        |  |  |  |  |  |  |
|                                                                                                    |                                                            |        |  |  |  |  |  |  |
|                                                                                                    | 411 010 2021 0000027 V                                     |        |  |  |  |  |  |  |
|                                                                                                    | Numéro Voyage                                              |        |  |  |  |  |  |  |
|                                                                                                    | Validar                                                    |        |  |  |  |  |  |  |
|                                                                                                    | Valider                                                    |        |  |  |  |  |  |  |